- 1. Log på borger.dk med dit NemID og åbn din digitale postkasse

   borger.dk

   Digital Post

   Wit Overblik
  - 2. Tryk herefter på "Skriv ny besked"

| 🕂 Skriv r        | ny besked            |               |                  |
|------------------|----------------------|---------------|------------------|
| . Tryk på ″      | 'Vælg myndighed"     |               |                  |
| <b>-</b> Tilbage |                      |               |                  |
| Skriv ny b       | esked                |               |                  |
| 🖍 Send           | Gem og luk kladde    | 🛍 Slet kladde |                  |
| Myndighed        | Q Søg efter myndighe | d             | Vælg myndighed > |
| Dit emne         |                      |               |                  |
| Din besked       |                      |               |                  |
|                  |                      |               |                  |
|                  |                      |               |                  |
|                  |                      |               |                  |
|                  |                      |               |                  |
|                  |                      |               |                  |
| B <u>U</u> ∷≡    | ✓ i≡ ✓               |               |                  |
| 🖉 Vedhæft        | filer                |               | Send             |
|                  |                      |               |                  |

## 4. Tryk på "kommuner" og scrol ned og vælg Holbæk Kommune

| Myndigheder                                                                                                |                                                                                          |                                                                                                    |
|----------------------------------------------------------------------------------------------------|------------------------------------------------------------------------------------------|----------------------------------------------------------------------------------------------------|
| Statslige myndigheder<br>Fx ministerier, styrelser, politi,<br>SKAT, domstole og Udbetaling<br>Danmark.    | Regioner<br>Fx regionernes administration,<br>sygehuse, socialområdet og<br>psykiatrien. | Kommunerne betjener en lang<br>række områder som fx miljø,<br>affald, børn, bolig, sundhed,<br>handicap m.m. |
| Øvrige myndigheder<br>Fx uddannelsesinstitutioner,<br>DR, museér og en lang række<br>andre instanser.<br>→ |                                                                                          |                                                                                                    |

| Myndighed       | Holbæk kommune 🗙     |                                      |                 |
|-----------------|----------------------|--------------------------------------|-----------------|
| Kategori        | Q Søg efter kategori |                                      | Vælg kategori > |
| Dit emne        |                      |                                      |                 |
| Din besked      |                      |                                      |                 |
|                 |                      |                                      |                 |
|                 |                      |                                      |                 |
|                 |                      |                                      |                 |
|                 |                      |                                      |                 |
|                 |                      |                                      |                 |
| B <u>U</u> ∷≣ ∨ |                      |                                      |                 |
| 🖉 Vedhæft fi    | ler                  | Automatisk gemt som kladde kl. 10.19 | Send            |

## 5. Søg efter Socialtilsyn Øst under "søg efter kategori" og vælg den øverste mulighed, der kommer frem (Alle henvendelser)

I emnefeltet skriver du, hvad din henvendelse drejer sig om. Dine dokumenter vedhæfter du under "vedhæft filer" på papirklipsen, og i tekstboksen skriver du din mail – start gerne med att.: (rette vedkommende). Vi opfordrer til, at vedhæftede filer sendes som PDF. Hvis det ikke er muligt, og et Word-dokument sendes, så vær opmærksom på, at det skal være et standard Word-dokument, hvilket det er, hvis dokumentnavnet ender på bogstaverne: .docx. Sendes et Excel-dokument, skal det også være et standarddokument, som ender på bogstaverne: .xlsx

| 🗖 Send     | Gem og luk kladde 📋 Slet kladde                                                                      |
|------------|----------------------------------------------------------------------------------------------------|
| Myndighed  | Holbæk Kommune X                                                                                     |
| Kategori   | Q Socialtilsyn X Vælg kategori X                                                                     |
| Dit emne   | Socialtilsyn Øst / Alle henvendelser til Socialtilsyn Øst                                            |
|            |                                                                                                    |
| Din besked | Støtte til særligt udsatte / <b>Socialtilsyn</b> Øst / Alle henvendelser til <b>Socialtilsyn</b> Øst |